| Passes Laser<br>power Jump<br>speed Frequen<br>speed Puise<br>speed Laser<br>width Jump<br>on Prise<br>off daser<br>delay Jump<br>delay Wobble<br>wobble<br>delay Wobble<br>size Wobble<br>frequen   Name Blow Hatch type Parallel lines Pattern Parallel paths   1 100 1500 5000 50.00 10 120 400 300 500 30 0.0 0   Disable Parallel lines 0.20mm; 0.00degrees; Default; 0.00degrees; 0.50mm 500mm                                                                                                    | Name   Passes   user<br>power   mark<br>speed   jump<br>speed   Frequen<br>speed   user<br>width   caser<br>width   mark<br>delay   delay   delay   woode<br>delay   woode<br>delay <thwoode<br>delay   woode<br/>delay</thwoode<br> | ☆  | Name | Passes  | power<br>Blow | speed  | speed<br>Hatch t | Frequen | width   | on            | off    | delay        | delay     | delay | size        | frequen                         | <b>#</b> Mark                |
|----------------------------------------------------------------------------------------------------|----------------------------------------------------------------------------------------------------|----|------|---------|---------------|--------|------------------|---------|---------|---------------|--------|--------------|-----------|-------|-------------|---------------------------------|------------------------------|
| Blow     Hatch type     Parallel lines     Pattern     Parallel paths     Hatch type     Parallel lines     Parallel paths     Parallel paths | Blow     Hatch type     Parallel lines     Pattern     Parallel paths       1     100     1500     50.00     10     120     400     300     500     30     0.0     0       Disable     Parallel lines     0.20mm; 0.00degrees;     Default; 0.00degrees;     0.50mm     0.50mm                                                                                                    |    |      | 1       | Blow          |        | Hatch t          | vne     |         |               |        |              |           |       |             | the second second second second | and the second second second |
| 1     100     1500     50.00     10     120     400     300     500     30     0.0     0       Disable     Parallel lines     0.20mm; 0.00degrees;     Default; 0.00degrees;     0.50mm                                                                                                    | 1   100   1500   5000   50.00   10   120   400   300   500   30   0.0   0     Disable   Parallel lines   0.20mm; 0.00degrees;   Default; 0.00degrees;   0.50mm   0.50mm     100   100   100   100   100   100   100   100   100   100     100   100   100   100   100   100   100   100   100   100   100   100   100   100   100   100   100   100   100   100   100   100   100   100   100   100   100   100   100   100   100   100   100   100   100   100   100   100   100   100   100   100   100   100   100   100   100   100   100   100   100   100   100   100   100   100   100   100   100   100   100   100   100   100   100   100   100   100   100   100   100   100                                                                                                    | *  |      | 1       |               |        | and and a second | ype     | Pi      | arallel lines |        | Pat          | tern      |       | Parallel pa | iths                            | () Hardwa                    |
| Disable Parallel lines 0.20mm; 0.00degrees; Default; 0.00degrees; 0.50mm                                                                                                    | Disable     Parallel lines     0.20mm 0.00degrees;     Default 0.00degrees;     0.50mm                                                                                                    |    |      |         | 100           | 1500   | 5000             | 50.00   | 10      | 120           | 400    | 300          | 500       | 30    | 0.0         | 0                               |                              |
|                                                                                                    |                                                                                                    |    |      | Disable |               | Parall | el lines         |         | 0.20mm; | ; 0.00degre   | ees; D | efault; 0.00 | )degrees; | 0.50m | m           |                                 |                              |
|                                                                                                    |                                                                                                    |    |      | 2       |               |        |                  |         |         |               | 1      |              |           |       |             |                                 |                              |
|                                                                                                    |                                                                                                    | 90 |      | 1       |               | 1      |                  |         | 10      |               | 167    |              |           | 1     |             |                                 |                              |
|                                                                                                    |                                                                                                    |    |      |         |               |        |                  |         |         |               |        |              |           |       |             |                                 |                              |
|                                                                                                    |                                                                                                    |    |      |         |               |        |                  |         |         |               |        |              |           |       |             |                                 |                              |
|                                                                                                    |                                                                                                    |    |      |         |               |        |                  |         |         |               |        |              |           |       |             |                                 |                              |
|                                                                                                    |                                                                                                    |    |      |         |               |        |                  |         |         |               |        |              |           |       |             |                                 |                              |
|                                                                                                    |                                                                                                    |    |      |         |               |        |                  |         |         |               |        |              |           |       |             |                                 |                              |
|                                                                                                    |                                                                                                    |    |      |         |               |        |                  |         |         |               |        |              |           |       |             |                                 |                              |
|                                                                                                    |                                                                                                    |    |      |         |               |        |                  |         |         |               |        |              |           |       |             |                                 |                              |
|                                                                                                    |                                                                                                    |    |      |         |               |        |                  |         |         |               |        |              |           |       |             |                                 |                              |
|                                                                                                    |                                                                                                    |    |      |         |               |        |                  |         |         |               |        |              |           |       |             |                                 |                              |
|                                                                                                    |                                                                                                    |    |      |         |               |        |                  |         |         |               |        |              |           |       |             |                                 |                              |
|                                                                                                    |                                                                                                    |    |      |         |               |        |                  |         |         |               |        |              |           |       |             |                                 |                              |
|                                                                                                    |                                                                                                    |    |      |         |               |        |                  |         |         |               |        |              |           |       |             |                                 |                              |
|                                                                                                    |                                                                                                    |    |      |         |               |        |                  |         |         |               |        |              |           |       |             |                                 |                              |
|                                                                                                    |                                                                                                    |    |      |         |               |        |                  |         |         |               |        |              |           |       |             |                                 |                              |
|                                                                                                    |                                                                                                    |    |      |         |               |        |                  |         |         |               |        |              |           |       |             |                                 |                              |
|                                                                                                    |                                                                                                    |    |      |         |               |        |                  |         |         |               |        |              |           |       |             |                                 |                              |
|                                                                                                    |                                                                                                    |    |      |         |               |        |                  |         |         |               |        |              |           |       |             |                                 |                              |
|                                                                                                    |                                                                                                    |    |      |         |               |        |                  |         |         |               |        |              |           |       |             |                                 |                              |
|                                                                                                    |                                                                                                    |    |      |         |               |        |                  |         |         |               |        |              |           |       |             |                                 |                              |
|                                                                                                    |                                                                                                    |    |      |         |               |        |                  |         |         |               |        |              |           |       |             |                                 |                              |
|                                                                                                    |                                                                                                    |    |      |         |               |        |                  |         |         |               |        |              |           |       |             |                                 |                              |
|                                                                                                    |                                                                                                    |    |      |         |               |        |                  |         |         |               |        |              |           |       |             |                                 |                              |
|                                                                                                    |                                                                                                    |    |      |         |               |        |                  |         |         |               |        |              |           |       |             |                                 |                              |
|                                                                                                    |                                                                                                    |    |      |         |               |        |                  |         |         |               |        |              |           |       |             |                                 |                              |
|                                                                                                    |                                                                                                    |    |      |         |               |        |                  |         |         |               |        |              |           |       |             |                                 |                              |
|                                                                                                    |                                                                                                    |    |      |         |               |        |                  |         |         |               |        |              |           |       |             |                                 |                              |
|                                                                                                    |                                                                                                    |    |      |         |               |        |                  |         |         |               |        |              |           |       |             |                                 |                              |
|                                                                                                    |                                                                                                    |    |      |         |               |        |                  |         |         |               |        |              |           |       |             |                                 |                              |
|                                                                                                    |                                                                                                    |    | 10   |         |               |        |                  |         |         |               |        |              |           |       |             |                                 |                              |

## 36. Go to "Mark tag". Set following parameters:

**Press Save and close** 

37. Press Logout 'TG'...

| - ButtonMarker - User '10' | S 8 8                                 |
|----------------------------|---------------------------------------|
| File Tode Window ?         |                                       |
|                            | Giusilaser                            |
| Z setteder                 |                                       |
|                            |                                       |
|                            |                                       |
|                            |                                       |
|                            |                                       |
|                            |                                       |
|                            |                                       |
|                            |                                       |
|                            |                                       |
|                            |                                       |
|                            |                                       |
|                            |                                       |
|                            |                                       |
|                            |                                       |
|                            |                                       |
|                            |                                       |
|                            |                                       |
|                            |                                       |
|                            |                                       |
|                            |                                       |
|                            |                                       |
|                            |                                       |
|                            |                                       |
|                            |                                       |
|                            |                                       |
|                            |                                       |
|                            |                                       |
|                            |                                       |
|                            |                                       |
|                            |                                       |
|                            |                                       |
|                            |                                       |
|                            |                                       |
|                            | · · · · · · · · · · · · · · · · · · · |

# 38. Press Yes

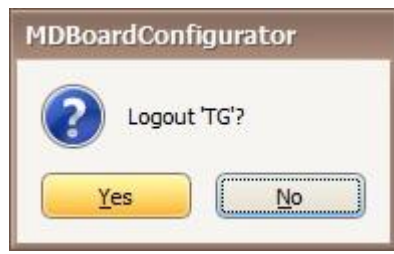

## 39. Press Connect...

| - ButtonMarker      |                                      |
|---------------------|--------------------------------------|
| File Tools Window ? |                                      |
|                     | Giusidaser                           |
| Connect             |                                      |
|                     |                                      |
|                     |                                      |
|                     |                                      |
|                     |                                      |
|                     |                                      |
|                     |                                      |
|                     |                                      |
|                     |                                      |
|                     |                                      |
|                     |                                      |
|                     |                                      |
|                     |                                      |
|                     |                                      |
|                     |                                      |
|                     |                                      |
|                     |                                      |
|                     |                                      |
|                     |                                      |
|                     |                                      |
|                     |                                      |
|                     |                                      |
|                     |                                      |
| 🚱 🌔 🚞 💽 🚳 4         | 「「 ~ <b>時</b> 報 ① 1330<br>21,07/2015 |

40. Connection in progress...

| ButtonMarker           |                           |
|------------------------|---------------------------|
| File Tools Window ?    |                           |
|                        | Gius <mark>i/</mark> aser |
|                        |                           |
|                        |                           |
|                        |                           |
|                        |                           |
|                        |                           |
|                        |                           |
|                        |                           |
| Connection in progress |                           |
|                        |                           |
|                        |                           |
|                        |                           |
|                        |                           |
|                        |                           |
|                        |                           |
|                        |                           |
|                        |                           |
| 🚱 🌔 📜 🚳 🔺              | ▲ 13:31<br>21.07/2015     |

# 41. FTP files download

| File Tools Window ? |                    |                      |
|---------------------|--------------------|----------------------|
| 🞦 · 🚔 🖳 📲 🗖 🖉 🖉     |                    | Giusi/aser           |
|                     |                    |                      |
|                     |                    |                      |
|                     |                    |                      |
|                     |                    |                      |
|                     |                    |                      |
|                     |                    |                      |
|                     |                    |                      |
|                     | FTP files download |                      |
|                     | FTP files download |                      |
|                     |                    |                      |
|                     | Local file         |                      |
|                     | Remote me          |                      |
|                     | 100%               |                      |
|                     |                    | 1                    |
|                     |                    |                      |
|                     |                    |                      |
|                     |                    |                      |
|                     |                    |                      |
|                     |                    |                      |
|                     |                    |                      |
|                     |                    |                      |
|                     |                    | Г., 19-9- 4.), 13:31 |

# 42. Press Open

| A ButtonMarker      |                           |
|---------------------|---------------------------|
| File Tools Window ? |                           |
|                     | Gius <mark>i/</mark> aser |
| Open                |                           |
|                     |                           |
|                     |                           |
|                     |                           |
|                     |                           |
|                     |                           |
|                     |                           |
|                     |                           |
|                     |                           |
|                     |                           |
|                     |                           |
|                     |                           |
|                     |                           |
|                     |                           |
|                     |                           |
|                     |                           |
|                     |                           |
|                     |                           |
|                     |                           |
|                     | IT 🔺 📴 🎲 🌗 13:38          |
|                     | 21/07/2015                |

# 43. Select "Test15-7-21"

|                          | Name    | ~      | Date              |  |
|--------------------------|---------|--------|-------------------|--|
| C:\ButtonMarker\Projects | Test 15 | -07-21 | 7/21/2015 1:36 PM |  |
|                          |         |        |                   |  |
|                          |         |        |                   |  |
|                          |         |        |                   |  |
|                          |         |        |                   |  |

44. Change elements/parameters in tag "1 – Pot1"

|        | Shape<br>Enable                                                                                                    |                  |                 |               |             | Giusila                        | ase  |
|--------|----------------------------------------------------------------------------------------------------|------------------|-----------------|---------------|-------------|--------------------------------|------|
|        | Shape<br>Enable                                                                                                    |                  |                 |               |             |                                |      |
|        | Shape<br>Enable                                                                                                    |                  |                 |               |             |                                |      |
|        | Shape<br>Enable                                                                                                    |                  |                 |               |             |                                |      |
|        | Enable                                                                                                    |                  |                 |               |             |                                |      |
|        |                                                                                                    |                  | Diameter (mm)   | 63.00         | 10 🗮 🕻      | Save as default                |      |
|        |                                                                                                    |                  |                 |               |             |                                |      |
|        | 🔛 marca-frigidera-mod-                                                                                                    | Model #.PLT      |                 |               |             |                                |      |
|        | T Pot1                                                                                                    |                  |                 |               |             |                                |      |
|        |                                                                                                    |                  |                 |               |             |                                |      |
|        | I for the second second | Line N.T. E      | 1 20 8.8 1 4    | De Line an    | 170.02      | 1                              |      |
|        | Polar ande (dermaar)                                                                                                    | 0.00             | () #8 #14   204 | 0.000         | 1/8.83      | (internet) 63.00               | 10 F |
|        | Polar distance (mm)                                                                                                    | 0.000            | Y (mm)          | 0.000         | ÷ +         | Height (mm)                    | x P  |
|        |                                                                                                    |                  |                 | Center        | E P         | totation (degrees) 0.00        | B    |
|        |                                                                                                    |                  |                 |               |             |                                |      |
|        |                                                                                                    |                  |                 |               |             |                                |      |
| Pot1 > |                                                                                                    |                  |                 |               |             |                                |      |
|        | Pens                                                                                                    |                  |                 |               | 1           |                                |      |
|        | Enable                                                                                                    | Passes Laser por | wer Mark speed  | Jump speed Pr | requency Pu | Jse width Blow Hatch           | 1    |
|        | Enabled                                                                                                    | 1                | 100 1500        | 0 15000       | 50.00       | 10 Disable                     |      |
|        | Disable                                                                                                    | 1                | 100 1507        | 3 5000        | 50.00       | 10 Disable                     |      |
|        | Disable                                                                                                    | 1                | 100 1500        | 5000          | 59.00       | 10 Disable                     |      |
|        | E Hatch (4)                                                                                                    |                  | 100 1500        | 5000          | 50.00       | to beable                      |      |
|        | Enabled                                                                                                    | 1                | 100 150         | 0 15000       | 50.00       | 10 Disable Parallel lines: (   | 0.20 |
|        | Disable                                                                                                    | 1                | 100 150/        | 0 5000        | 50.00       | 10 Disable : Parallel lines: / | 0.20 |
|        | Disable                                                                                                    | 1                | 100 1504        | 0 5000        | 50.00       | 10 Disable Parallel lines: (   | 0.20 |
|        | Disable                                                                                                    | 1                | 100 1500        | 0 5000        | 50.00       | 10 Disable : Parallel lines: / | 0.20 |
|        |                                                                                                    |                  |                 |               |             |                                |      |
|        |                                                                                                    |                  |                 |               |             |                                |      |
|        | 4                                                                                                    |                  |                 |               |             |                                |      |

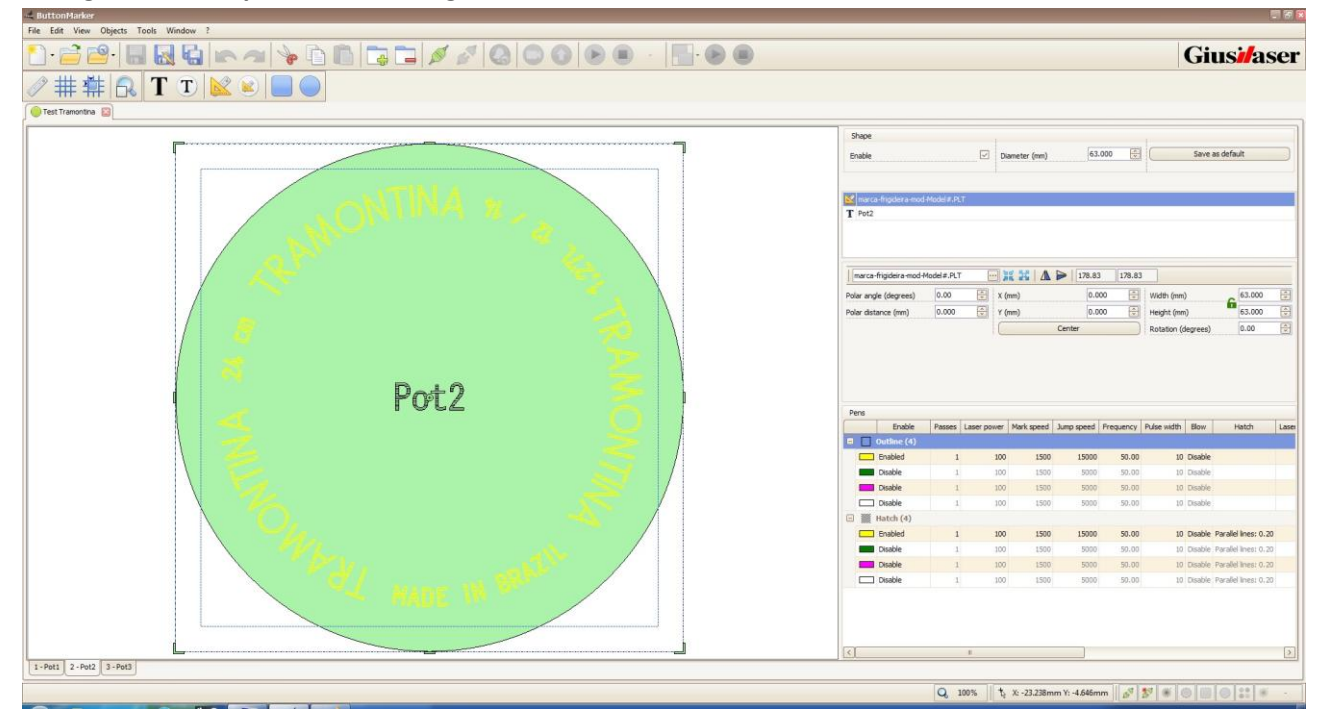

45. Change elements/parameters in tag "2 – Pot2"

## 46. Change elements/parameters in tag "3 – Pot3"

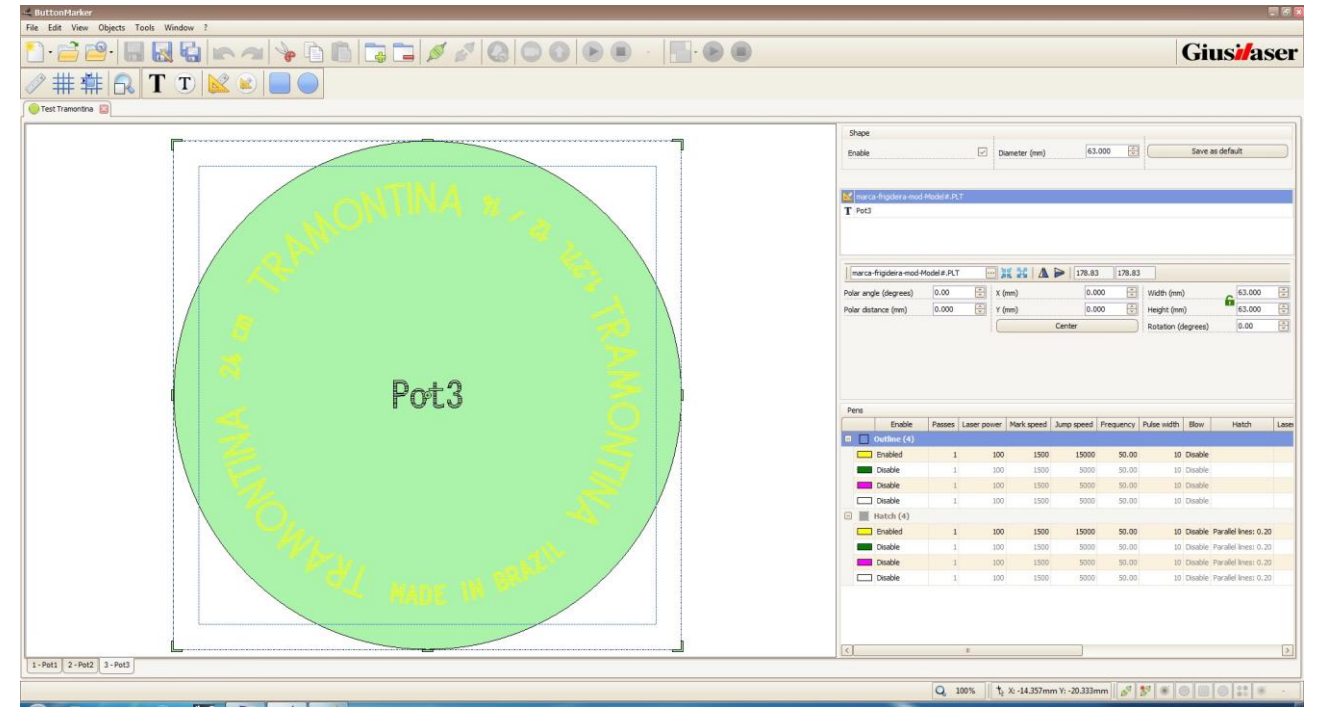

47. On LCD keyboard there are any alarms

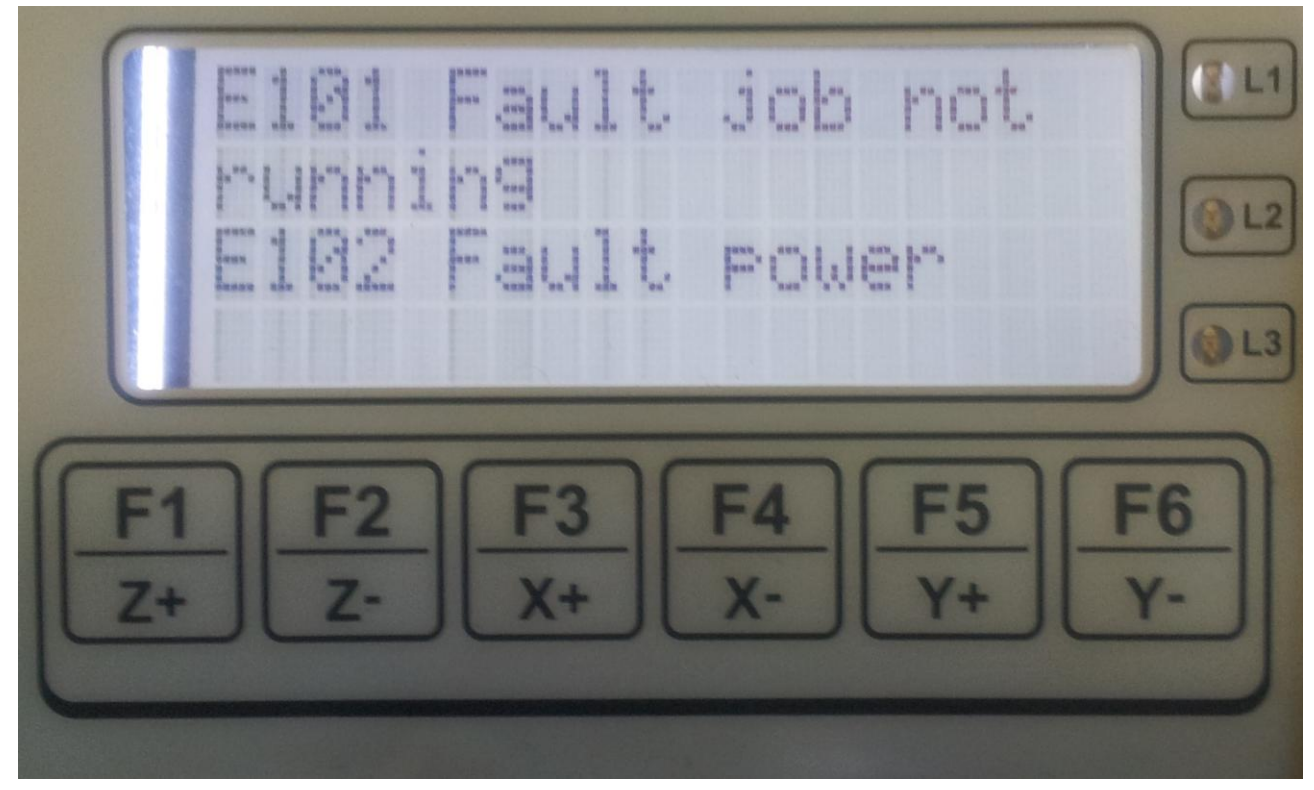

#### Job is not running

#### 48. Press upload

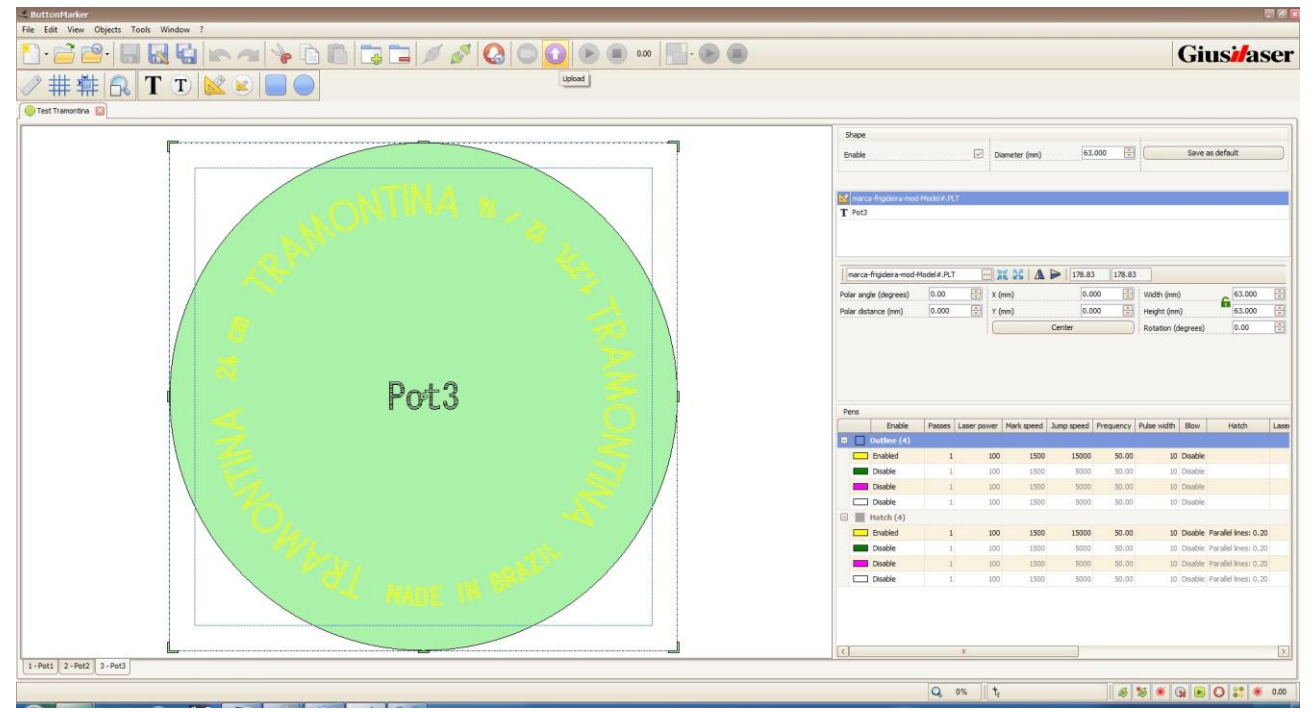

#### 49. Upload in progress...

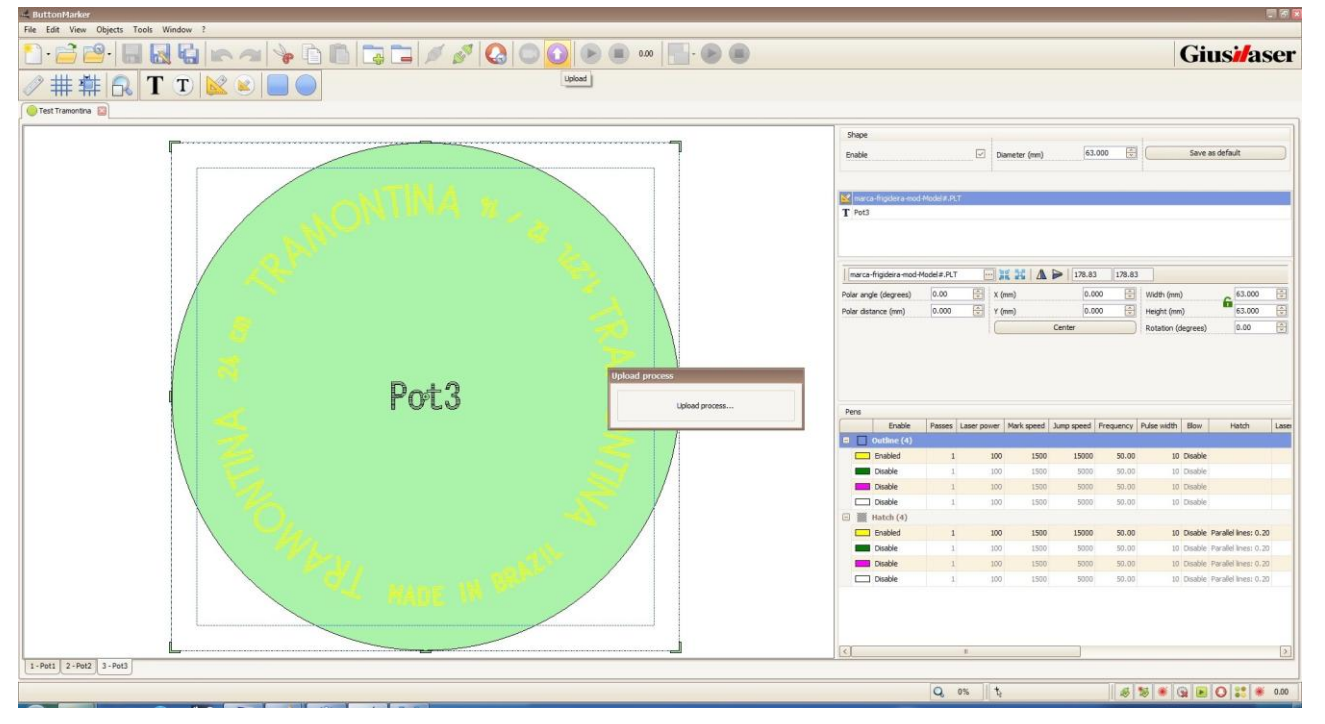

#### 50. Press IO icon in the bottom right

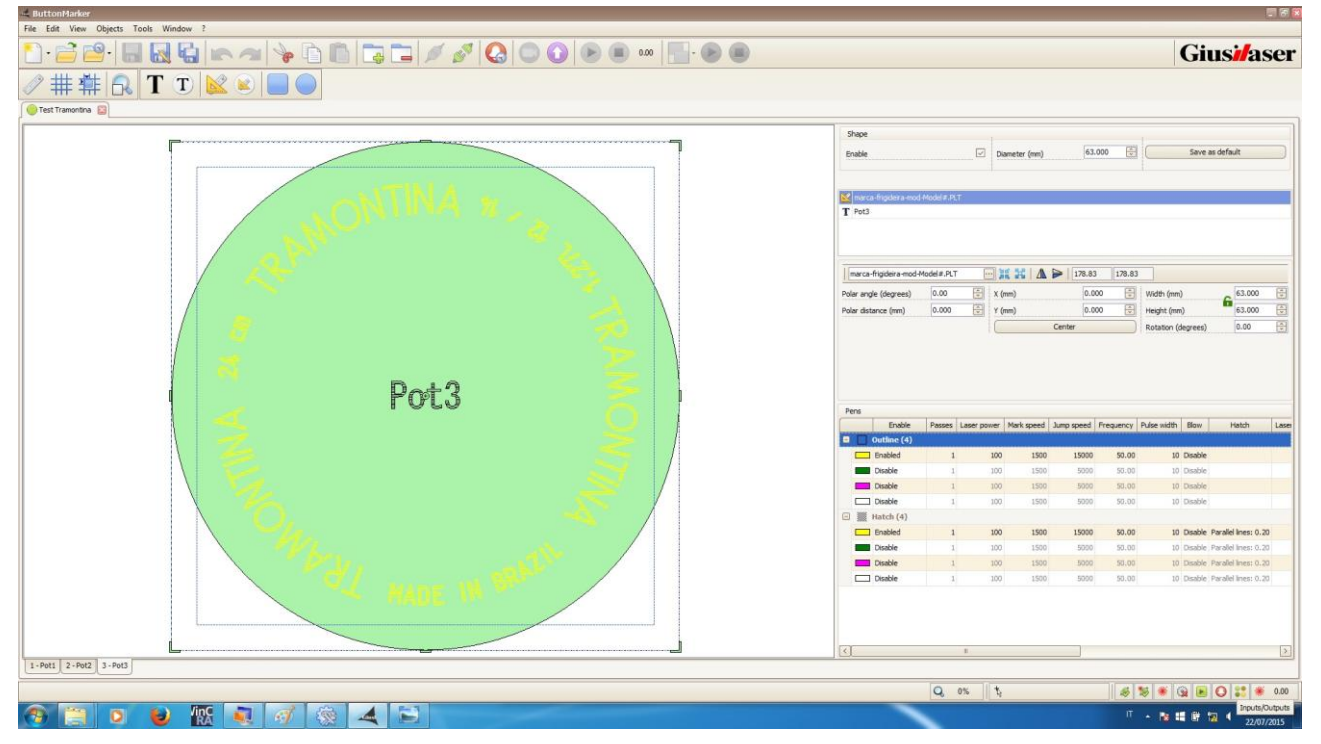

## 51. View IO Status

| npu | uts  |                 |   | Out     | puts |              |
|-----|------|-----------------|---|---------|------|--------------|
| 1   | 0.00 | I_StartMark     | ^ | $\odot$ | 0.00 | O_Ready      |
|     | 0.01 | I_ResetMark     |   | 0       | 0.01 | O_Fail       |
|     | 0.02 | I_PowerFault    |   | 0       | 0.02 | O_Process    |
|     | 0.03 | I_Pointer       |   | 0       | 0.03 | O_AutoOn     |
|     | 0.04 | I_Emergency     |   | 0       | 0.04 | O_Standby    |
|     | 0.05 | I_CO2Fault      |   | 0       | 0.16 | O_StopJob    |
|     | 0.06 | I_WLF           |   | 0       | 0.17 | 00_17        |
| 1   | 0.07 | I_WLL           |   | 0       | 0.18 | 00_18        |
|     | 0.08 | I_WHT           |   | 0       | 0.19 | 00_19        |
|     | 0.09 | I_CondFault     |   | 0       | 0.20 | O_StopMark   |
|     | 0.10 | I_PreCondWarn   |   |         | 1.00 | O_Blow       |
|     | 0.11 | I_StartMarkKeyb |   | 0       | 1.01 | O_EnableX    |
|     | 0.12 | I_ResetMarkK    |   | 0       | 1.02 | O_EnableY    |
|     | 0.13 | I_DrawBit0      | - | 0       | 1.03 | O_Bulkhead   |
|     | 0.14 | I_DrawBit1      |   | 0       | 1.04 | O_RedLamp    |
|     | 0.15 | I_DrawBit2      |   | 0       | 1.05 | O_YellowLamp |
|     | 0.16 | I_DrawBit3      |   | 0       | 1.06 | O_GreenLamp  |
|     | 0.17 | I_DrawBit4      |   | 0       | 1.07 | O_Shutter    |
|     | 0.18 | I_Sample_Keyb   |   | 0       | 1.08 | O_Pointer    |
|     | 0.19 | I_LampFault     |   |         |      |              |
|     | 0.20 | I_FaultRF       |   |         |      |              |
|     | 0.21 | I_MainProcKeyb  |   |         |      |              |
|     | 0.22 | I_SecProcKeyb   |   | -       |      |              |
|     | 0.23 | I_QuitProc      |   | 0       |      |              |
|     | 0.25 | I_BusyJob       |   |         |      |              |
|     | 0.26 | I_ErrorJob      |   |         |      |              |
|     | 0.28 | I_BusyMark      |   |         |      |              |
|     | 0.29 | I_BlowPen       |   |         |      |              |
|     | 0.30 | I_UserOut3      |   |         |      |              |
|     | 0.31 | I_UserOut4      |   |         |      |              |
|     | 0.32 | I_JobActiveOut  |   |         |      |              |
|     | 0.35 | I_FiberBit0     | 1 |         |      |              |
|     | 0.36 | I_FiberBit1     |   |         |      |              |
|     | 0.37 | I_FiberBit3     |   |         |      |              |
|     | 0.38 | I_FiberBit4     |   |         |      |              |
| Ì   | 0.39 | I_FiberEmerg    |   |         |      |              |
|     | 0.40 | I_FibraCombAlrm |   |         |      |              |
| 1   | 0.41 | I WdtEPGA       |   |         |      |              |

Laser is in off state (O\_Fail is low)

# 52. Release the emergency button Press and hold the START button for a few seconds

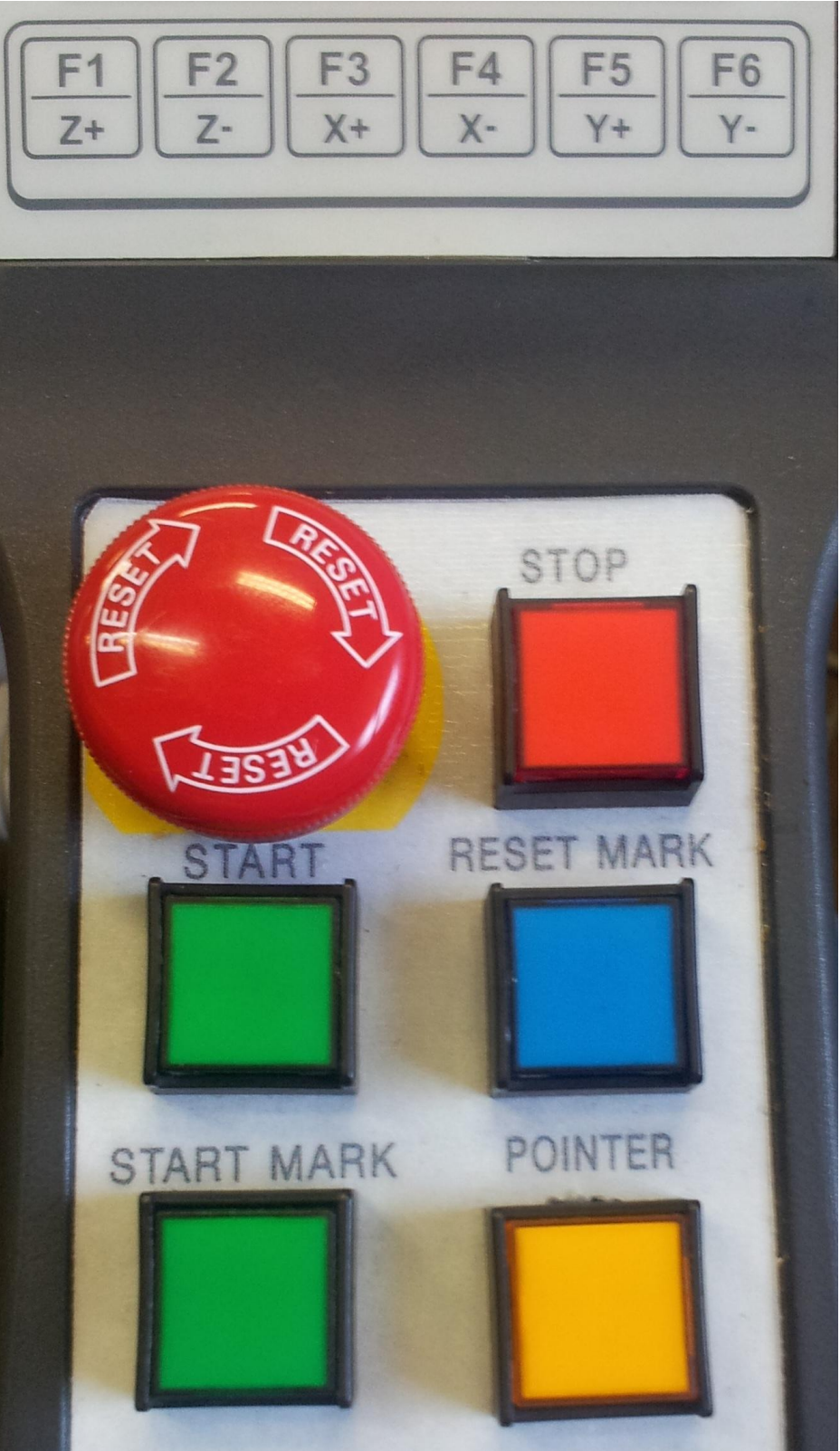